## Как пользоваться утилитой URLviewer в PEPP / PAD360 для анализа статистики модуля URL-фильтрации.

Каждый компьютер содержит базу данных URL, которые были с него посещены. Эта база данных может быть просмотрена только локально, т.е. на самом компьютере в течение 365 дней. Чтобы просмотреть данную информацию, необходимо воспользоваться специальной утилитой.

URLviewer – это специальная утилита, предназначенная для сбора и предоставления в удобном виде статистики работы модуля URL-фильтрации в Panda Endpoint Protection [Plus] и Panda Adaptive Defense 360: посещаемые сайты, время посещения, пользователь и пр.

Эта утилита будет полезна для следующих целей:

- Если есть проблемы доступа к сайту, то можно проверить, что доступ не блокируется функцией URL-фильтрации, включенной в продукте Panda.
- Если требуется проверить, какие сайты были посещены с конкретного компьютера

Чтобы воспользоваться этой утилитой и получить доступ к статистике модуля URL-фильтрации, необходимо выполнить следующие шаги:

- 1. Скачайте утилиту:

   http://www.pandasecurity.com/resources/tools/pcopa/urlviewer\_forcepoint.zip
- 2. Разархивируйте в произвольную папку на том компьютере, где необходимо посмотреть статистику. Пароль на архиве: **panda**
- 3. В командной строке откройте папку с утилитой и запустите программу WebAccessControlViewer.exe с необходимыми параметрами.

## Параметры

WebAccessControlViewer [-d:nDays] [-o:Filepath] [-h]

Где:

- -d:nDays: Отображает URL, к которым осуществлялся доступ за последние **N** дней, начиная с текущего дня. Если параметр не указан, параметр вернет URL, доступ к которым осуществлялся за последние 365 дней\*.
  - \* Для лучшей производительности продукта в отчете сохраняются URLадреса, к которым обращались за последние 31 день.

**Примечание:** Даты отслеживаемых URL соответствуют локальному времени компьютера, на котором запущена утилита, и показанные URL будут всегда включать адреса, доступ к которым осуществлялся в период, начиная с 00:00 указанного дня, и до текущего времени.

- -o:Filepath: Сохраняет получившийся .csv файл по указанному пути.
- -h: Отображает справку о параметрах

## Пример

WebAccessControlViewer.exe -d:1 -o:C:\urls.log

 После того, как программа была запущена, будет создан .csv файл, который можно открыть редактором таблиц, например MS Excel.
 Если Вы используете MS Excel для просмотра данных, то рекомендуется использовать опцию Excel, которая позволяет преобразовать текст, разделенный запятыми, в колонки.

Таблица предоставляет следующую информацию:

- НОЅТNAME: Имя компьютера
- DATE: Дата и время, когда был осуществлен доступ к URL
- URL: URL, к которому был осуществлен доступ
- USERNAME: Пользователь, который осуществлял доступ
- ACTION: Действие, предпринятое к этому URL (разрешено или заблокировано)
- CATEGORY 1: Показывает категорию, в которой находится данный URL
- **CATEGORY 2:** Если URL имеет более одной категории, дополнительные категории отображаются здесь.
- **CATEGORY 3:** Если URL имеет более одной категории, дополнительные категории отображаются здесь.
- **CATEGORY 4:** Если URL имеет более одной категории, дополнительные категории отображаются здесь.
- **CATEGORY 5:** Если URL имеет более одной категории, дополнительные категории отображаются здесь.